# **ISP Program Scoring Method**

**Terap** Global

Person-Centered. Data-Driven.

#### 

|                                 |                                          |                                                                                                    | Lo                                       |
|---------------------------------|------------------------------------------|----------------------------------------------------------------------------------------------------|------------------------------------------|
| Program:<br>Profile:<br>Module: | No Program Selected<br>Initial<br>Search |                                                                                                    | Choose Program                           |
| Το Do                           |                                          | General                                                                                                    |                                          |
| Individual                      | Provider                                 | Preferences   Password Policy  <br>Archive Preference                                                                                     | My Issues                                |
| Health<br>Agency<br>Admin       | User                                     | New   List   Import from Excel  <br>Search Imported Excel   Titles  <br>New Title  <br>Assign External System ID  <br>Self Password Reset | Inbox<br>Sent Items<br>Compose<br>Drafts |
| Agency                          | Change Password                          | User List                                                                                                    | Custom User Grou<br>Message Audit        |
| Reports                         | User Privileges                          | Manage   Archive  <br>Legacy Archive Upto Jul 2011                                                                                        | Delete Message<br>Content                |
| Individual<br>Home Page         | Admin Roles                              | List   Legacy Archive                                                                                                    | Classes                                  |
| Settings                        | Splash Message                           | Create   Update/Delete                                                                                                    | Due                                      |
|                                 | Activity Tracking                        | View                                                                                                    | View Sign ups<br>View Results/Note       |
|                                 | Caseload                                 | Manage   Archive                                                                                                    | Training History                         |

| Individual Demographics      | List   Search   Custom Fields                                                   |  |
|------------------------------|---------------------------------------------------------------------------------|--|
| Individual Intake            | New   Pending Admission Notes<br>  Import from Excel  <br>Search Imported Excel |  |
| Enrollment                   | By Program   By Individual  <br>Import from Excel  <br>Search Imported Excel    |  |
| Contact                      | New   List   Import from Excel  <br>Search Imported Excel                       |  |
| Insurance                    | List   Import from Excel  <br>Search Imported Excel                             |  |
| ISP Program Scoring Method   | New   List                                                                      |  |
| Type of Habilitation Service | List                                                                            |  |

**Nerap**<sup>Global</sup>

Person-Centered. Data-Driven.

# Description Control Control Contro Control Control

#### Scoring Method New ()

| * Scoring Method Name             | Progress Score |
|-----------------------------------|----------------|
| * Number of Scoring Method Levels | 5 ~            |
|                                   | Add            |
|                                   |                |

### 

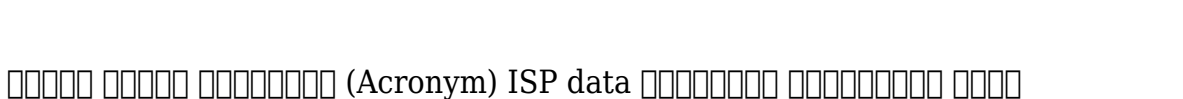

# Image: Image:

Global

Person-Centered. Data-Driven.

## 00000000 0000 0000 000 000 000 0000 **Save** 00000 00000 00000

| Scoring Method Levels |                    |                  |                     |  |  |
|-----------------------|--------------------|------------------|---------------------|--|--|
| #                     | Caption for Levels | Label<br>Acronym | Non 😧<br>Reportable |  |  |
| 1                     | Excellent          | E                |                     |  |  |
| 2                     | Good               | G                |                     |  |  |
| 3                     | Moderate           | Μ                |                     |  |  |
| 4                     | Need Improvement   | NI               |                     |  |  |
| 5                     | N/A                | n/a              |                     |  |  |
|                       |                    |                  |                     |  |  |
|                       |                    |                  |                     |  |  |
| Cancel                | Back               |                  | Save                |  |  |

### 

Saving this form will not allow any further changes, are you sure you want to save this form?

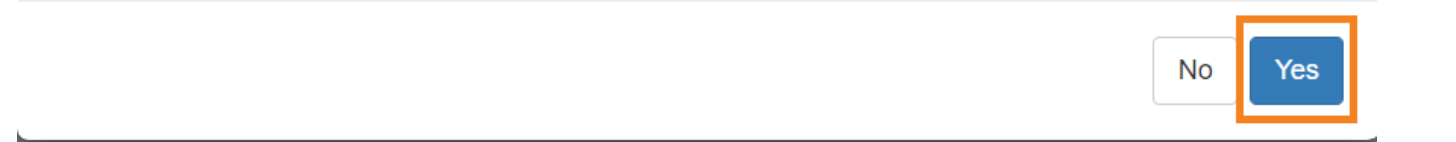

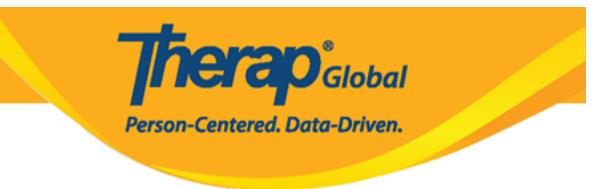

#### 

Scoring Method Successfully Saved!

Back to List